# Office 365

Activate Multi-Factor Authentication (MFA) for Microsoft Office 365

For use by: Version: Date creation: Date review: Owner

Students, Employees 1.0 21-03-2023 30-03-2023 SID Studoc

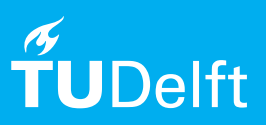

(this page was intentionally left blank)

# Before you begin

The following instruction is supported by the TU Delft and has been tested to be working. However, we offer this manual to you as an extra service. In case you have an authenticator app that supports TOTP, other than the Microsoft Authenticator app available for iOS and Android described here and you have problems setting up MFA, neither ICT nor a Servicepoint will be able to help you to set up MFA.

### What is Multi-Factor Authentication

Multi-factor authentication (MFA) is a method that requires you to successfully complete two or more steps to gain access. The difference between multi-factor authentication and two-factor authentication is that 2FA uses only two of the available checks to verify the user's identity, while MFA can use more than two checks.

MFA is increasingly used at TU Delft to log in to.

Here, as the 2nd factor, an SMS code is sent, but there are more methods, such as the Authenticator app. Using an Authenticator app is the most secure, reliable and fast form of MFA available and is therefore highly recommended.

\*In this guide, we will use the Microsoft Authenticator app. It is available for iOS and Android. Other Authenticator apps that support TOTP can also be used, but are not supported.

## Why Multi-Factor Authentication

Users of Microsoft Office 365 for TU Delft employees and students have started using Multi-Factor Authentication (MFA) from October 2020. This reduces the chances of your TU Delft account being hacked by 99.9 percent.

This video shows well how the four different MFA options differ from each other: <a href="https://www.youtube.com/watch?v=psP9w5xlXw0">https://www.youtube.com/watch?v=psP9w5xlXw0</a>

### MFA with sms code

Multi-factor authentication (MFA) is an addition to your username and password, further enhancing the security of your account. When you log in via MFA, you enter your username and password as usual, but also a one-time code that is only available to you. This makes the data in your Microsoft account extra secure.

The first time you log into one of the applications of Microsoft Office 365, you will see a window where you can set up the MFA.

See next page for subsequent steps to follow

# Step 1. Go to https://aka.ms/mfasetup

You will be prompted for your login.

Step 2. Set up at least one authentication method

| Aanvullende be                                                                                                    | eveiligingsverificatie                                                                                                    |
|----------------------------------------------------------------------------------------------------|----------------------------------------------------------------------------------------------------|
| eveilig uw account door telefoni                                                                                                    | che verificatie toe te voegen aan uw wachtwoord. Bekijk de video voor meer informatie over hoe u uw account kunt beveiligen                                                                                                    |
|                                                                                                    |                                                                                                    |
| Stap 1: Hoe kunnen we                                                                                                    | contact met u opnemen?                                                                                                    |
| Telefoon voor authenticatie                                                                                                    | ×                                                                                                    |
| Telefoon (werk)                                                                                                    |                                                                                                    |
| Mobiele app                                                                                                    |                                                                                                    |
| Wjze                                                                                                    |                                                                                                    |
| <ul> <li>Code per sms-bericht ve</li> </ul>                                                                                                    | zenden                                                                                                    |
| <ul> <li>Mj bellen</li> </ul>                                                                                                    |                                                                                                    |
|                                                                                                    |                                                                                                    |
|                                                                                                    | Volgende                                                                                                    |
| Uw telefoonnummers worden a<br>gebracht.                                                                                                    | ten gebruikt voor accountbeveiliging. Hennoor worden de standaardikosten van telefoongesprekken en uns beruhten in rekening                                                                                                    |
| Un triefloonummers worden a<br>gebracht                                                                                                    | ten gebruit voor accountioweliging. Henvoor worden de standaardiosten van telefoorgespectien en ons benöften in rekening                                                                                                    |
| Un telefoonwernen worden a<br>gebracht.                                                                                                    | ten gehnult vor accountioneliging. Henvor worden de standaardiosten van teleforogengestien en ons benühten in rekening                                                                                                    |
| Un teleformumen worden a<br>gebracht.                                                                                                    | ten gebruit voor accountioneliging. Hennoor worden de standaardikasten van telefoorgespestelen en oes beruitten in rekening<br>eveiligingsverificatie                                                                                                    |
| Un teleformunnen worden a<br>gebracht.<br>Manwatt<br>Aanvullende b<br>Revelig un accourt door before                                             | ten gebruit voor accountioneliging. Henvoor worden de itendaardisaten van telefoorgespesten en oos benütten in rekening<br>eveiligingsverificatie<br>wordenfonte toe to voogen aan oo wolfwood belgt de ideo voor meer informate por hoe s oo account huit beveligen                                         |
| Un teleformunnen worden a<br>gebrack.<br>Interest<br>Manwalt<br>Aanvullende b<br>Ferelig un accourt due helefor<br>Stap 1: Hoe kunnen wo         | ten gebruit voor accountioneliging. Henvoor worden de standaardikasten van telefoorgespesten en oos berokten in rekening<br>eveiligingsverificatie<br>unde serikulie toe te voorgen aan oor wordenoof. Belgik de odee voor meer informatie poer hoe s oor account huit beveligen<br>contact met ui opnemeen? |
| Un telefopmummers worden a<br>gebracht.<br>Evhouwit<br>Aanvullende b<br>Beeelig un assourt door telefon<br>Stap 1: Hoe kunnen we<br>(stabute ap) | ten gebruit voor accountieveniging. Henvoor worden de standaardiesten van telefoorgespesten en oos benotten in rekening<br>eveiligingsverificatie<br>urk verliuter ter te voegen an van wordtenset. Belijk de odes voor meer ordensete poer heer van account huit beveligen<br>context met ur opnemeen?      |
| Un teleformummers worden a<br>gelescht.<br>Mensent<br>Aanvullende b<br>Stap 1: Hoe kunnen we<br>Materie app                                      | een gebruikt voor accountievenliging. Henvoor worden de standaardisaten van telefoorgengeetten en van benühen in rekening<br>eveiligingsverificatie<br>adv serfucite toe to stoegen aan uie subfestoef. Belijk de oder voor meer ofkenste oor her a veractuet best beveligen<br>contact met ui opnemen?      |

Step 3. Enter your (business) 06 phone number, enter this mobile phone number without the leading zero, i.e. starting with 6.

# Note: If you do enter the phone number as "0612345678" you will not receive an SMS.

| all use this ventic shop option by de                                                                       |                                                     |     |                                       |
|----------------------------------------------------------------------------------------------------|-----------------------------------------------------|-----|---------------------------------------|
| en use uns venneauon option by de                                                                           | eur.                                                |     |                                       |
| Notify me through app                                                                                       |                                                     |     |                                       |
|                                                                                                    |                                                     |     |                                       |
|                                                                                                    |                                                     |     |                                       |
| ow would you like to respo                                                                                  | ond?                                                |     |                                       |
| ow would you like to respo                                                                                  | ond?                                                |     |                                       |
| OW WOUld YOU like to respo<br>t up one or more of these options. La                                         | and?                                                |     |                                       |
| ow would you like to respo<br>t up one or more of these options. Lo<br>Authentication phone                 | earn more<br>Netherlands (+31)                      | ~   | <mark>j512</mark> 345678              |
| ow would you like to respo<br>t up one or more of these options. Lo<br>Authentication phone<br>Gffice phone | earn more<br>Netherlands (+31)<br>Netherlands (+31) | < < | <b>512345678</b>                      |
| OW WOULD YOU like to respo<br>t up one or more of these options. Lo<br>Authentication phone<br>Office phone | ond?<br>Retherlands (+31)<br>Netherlands (+31)      | >   | 1234 5678<br>15 27 81096<br>Extension |

<section-header>

Step 4. Enter the 6-digit login code that will be sent to the

phone number you have entered.

MFA is now set!

Step 1. Go to <u>https://aka.ms/mfasetup</u> and open the Microsoft Multi-Factor Authentication page

Step 2. Click next

# Step 3. Login with: **netid**@tudelft.nl and use your netid password

| m365tips@m365tips.onm                                | icrosoft.com             |
|------------------------------------------------------|--------------------------|
| Meer informati                                       | e vereist                |
| Uw organisatie heeft mee<br>account veilig te houden | r informatie nodig om uw |
| Een ander account gebrui                             | iken                     |
| Meer informatie                                      |                          |
|                                                      | Volgende                 |

# Step 5. Install the <u>Microsoft Authenticator app</u> on your <u>iPhone</u> or <u>Android phone</u>.

# 0@~~··· 😻 🕾 "al 55% 🗎 10:24 ۹ : ← Microsoft ት Authenticator Microsoft Corporation 4,7★ 10 mln.+ 3 315K reviews Downloads PEGI 3 O Installeren Over deze app $\rightarrow$ Gebruik Microsoft Authenticator om u eenvoudig en veilig aan te melden. Zakeliik Nr. 3 in de liist beste anns

# <page-header><text><text><image><text>

Step 4. Select 'Alert via app'

| Aanvullende bev                                                            | eiligingsverificatie                                                                                                    |
|----------------------------------------------------------------------------|----------------------------------------------------------------------------------------------------|
| Wanneer u zich aanmeldt met uw waa<br>alleen met een gestolen wachtwoord   | chtwoord, moet u ook antwoorden via een geregistreerd apparaat. Op deze manier maak<br>aan te melden. Bekijk de video voor meer informatie over hoe u uw account kunt beveilig |
| wat is uw voorkeursoptie?                                                  |                                                                                                    |
| Ne gebruiken standaard deze verifica<br>Sms met de code naar miin telefoon | tieoptie.<br>voor authenticatie verzenden                                                                                                    |
| Waarschuwen via app<br>Verificatiecode uit de app of token ge              | ebruiken                                                                                                    |
| hoe wilt u antwoorden?                                                     |                                                                                                    |
| itel een of meer van deze opties. Mee                                      | er informatie                                                                                                    |
| Telefoon voor authenticatie                                                | Selecteer een land of regio                                                                                                    |
| Verificator-app of token                                                   | Authenticator-app instellen                                                                                                    |
| Authenticator-app - Iphone Jasper                                          | Verwijderen                                                                                                    |
|                                                                            | (1.5d Steps                                                                                                    |

### Step 6. Click '+' to add an account.

| 9:54 |                                  | all 🕆 💼 |
|------|----------------------------------|---------|
| =    | Accounts                         | +       |
|      | Ready to add your first account? | r       |
|      | R_+                              |         |
|      | Add account                      |         |

Step 7. Choose 'Work or school account'.

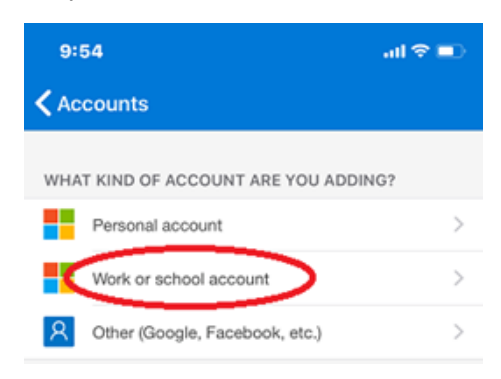

Step 8a. Scan the QR-code on the computer. (Note: iPhone users may need to enable the camera under Settings to scan.)

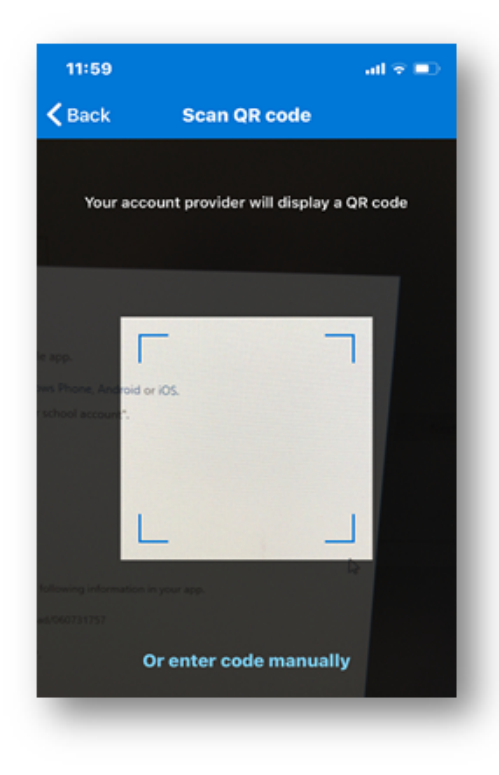

Step 8b. If you can't use your phone camera, enter the 9-digit code and URL listed below the QR code.

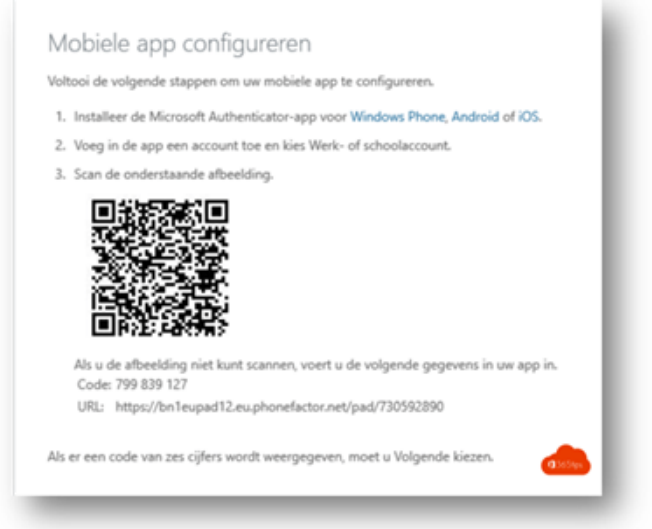

Note that the above code is an example and should not be used to setup MFA.

Step 9. You will see a 6-digit code, enter it:

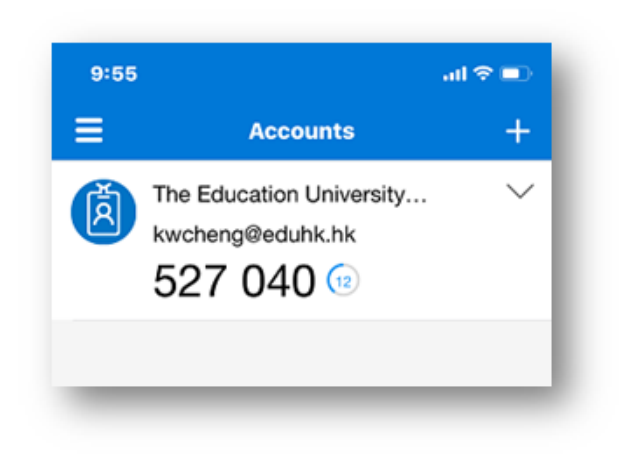

Step 11. Click 'Done'.

Step 10. Click 'Next' and wait for the configuration to complete.

Step 12. Now wait for the text 'Checking activation status' to complete the configuration of your phone.

As of now, your mobile device is known as 2nd factor. You are ready to use MFA

Step 1. Go to <u>https://aka.ms/mfasetup</u> and log in with your username **netid**@tudelft.nl and your password

Step 2. Check which 'Default sign-in method' is selected.

Step 3. Next to the 'Default sign-in method', click 'Change' and choose 'App based authentication or hardware token - code'.

Step 4. Click on 'Confirm'.

The Microsoft Authenticator app is now set as the MFA method for logging into Microsoft applications.

| III from   My Sign-Ins       |                                                                                                    |                                                   |         |        |   |  |
|------------------------------|----------------------------------------------------------------------------------------------------|---------------------------------------------------|---------|--------|---|--|
|                              | You can now enable your phone number (                                                                                                    | to be used as a username for sign in. Enable      |         |        |   |  |
| A Overview                   | Cogurity info                                                                                                    |                                                   |         |        |   |  |
| P <sub>ℓ</sub> Security info | Security Into These are the methods you use to sign into your account or reset your password. Default sign-in method: Phone - text +31 6. Change |                                                   |         |        |   |  |
| Organizations                |                                                                                                    |                                                   |         |        |   |  |
| E Devices                    | + Add sign-in method                                                                                                    |                                                   |         |        |   |  |
| A Privacy                    | & Phone                                                                                                    | Change default method                             | ×       | Delete | ~ |  |
|                              | Which method would you like to use to sign in?                                                                                                   |                                                   |         |        |   |  |
|                              | [_] Authenticator app                                                                                                    | App based authentication or hardware token - code | ~       | Leese  |   |  |
|                              | Lost device? Sign out everywhere                                                                                                    | Back                                              | Confirm |        |   |  |
|                              |                                                                                                    |                                                   |         |        |   |  |

Lost mobile, now what?

I lost my cell phone and now I can't log in.

Please contact the Service Point to see if there is another authentication method you can use, such as your business phone number or email address, until your cell phone is replaced.

Note: Don't forget to enable the "iCloud backup" feature in the Microsoft Authenticator app. Should you lose your cell phone or app, you can still recover the passcodes by signing in with the linked Microsoft "recovery account" in the Microsoft Authenticator app.

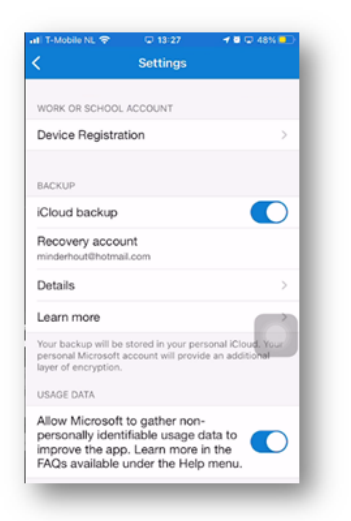

Click <u>here</u> for the extensive manual to enable backup capabilities and restore them in the Microsoft Authenticator app.

Click here for the common questions about the Microsoft Authenticator app.

Lots of MFA fun!